## Manual de Utilização CMS Web Windows

Para utilizar o CMS No Windows basta habilitar no seu navegador Edge seguindo os seguintes passos

Passo 1. Para habilitar o modo Internet Explorer, abra o Microsoft Edge e clique no ícone de três pontinhos localizado no canto direito. Em seguida, selecione "Configurações";

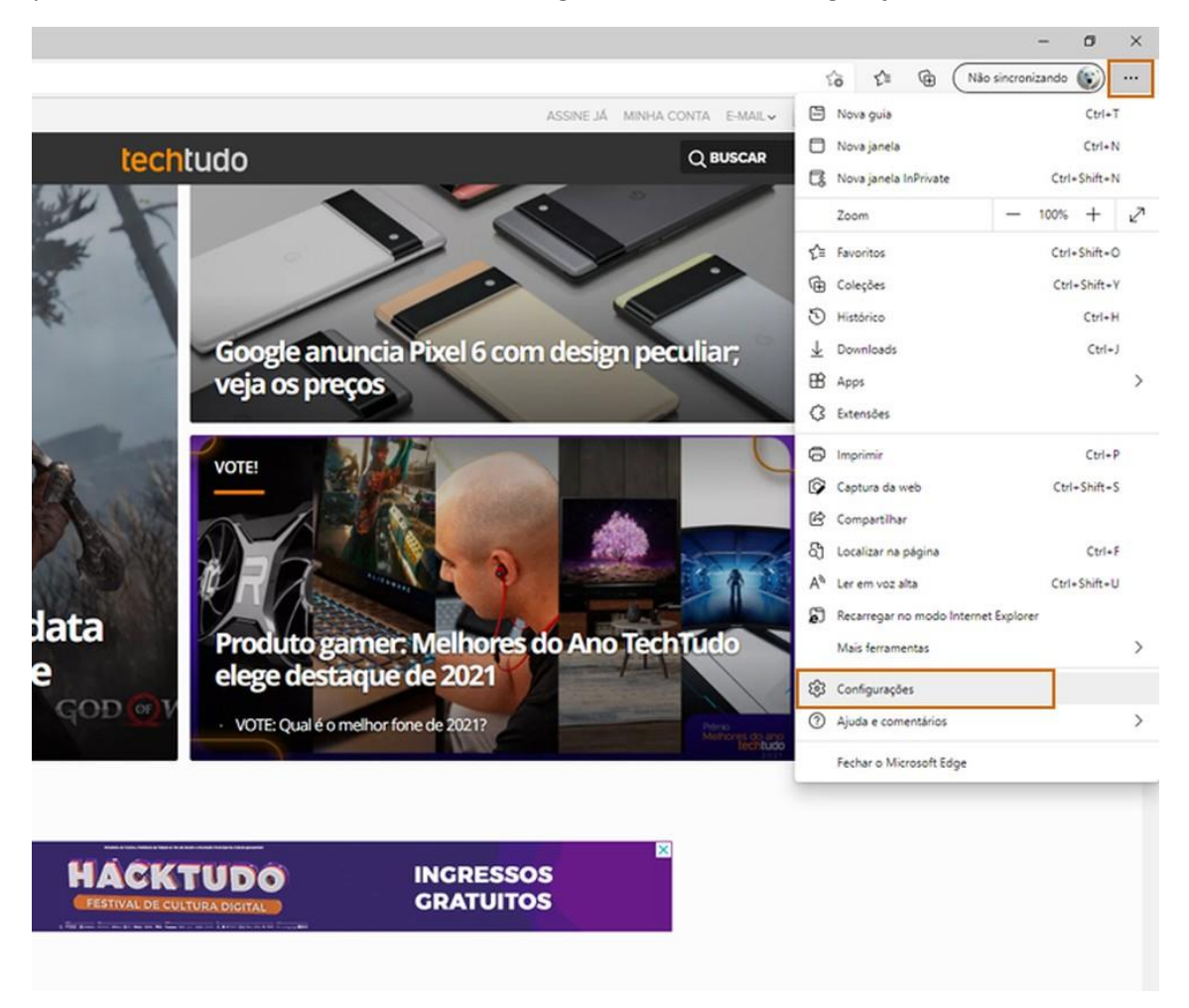

Passo 2. No menu lateral, pressione "Navegador Padrão". Veja que será exibido o menu "Compatibilidade do Internet Explorer". Em "Permitir que sites sejam carregados no modo Internet Explorer", selecione "Permitir" e confirme em "Reiniciar". O Edge irá fechar e abrir novamente;

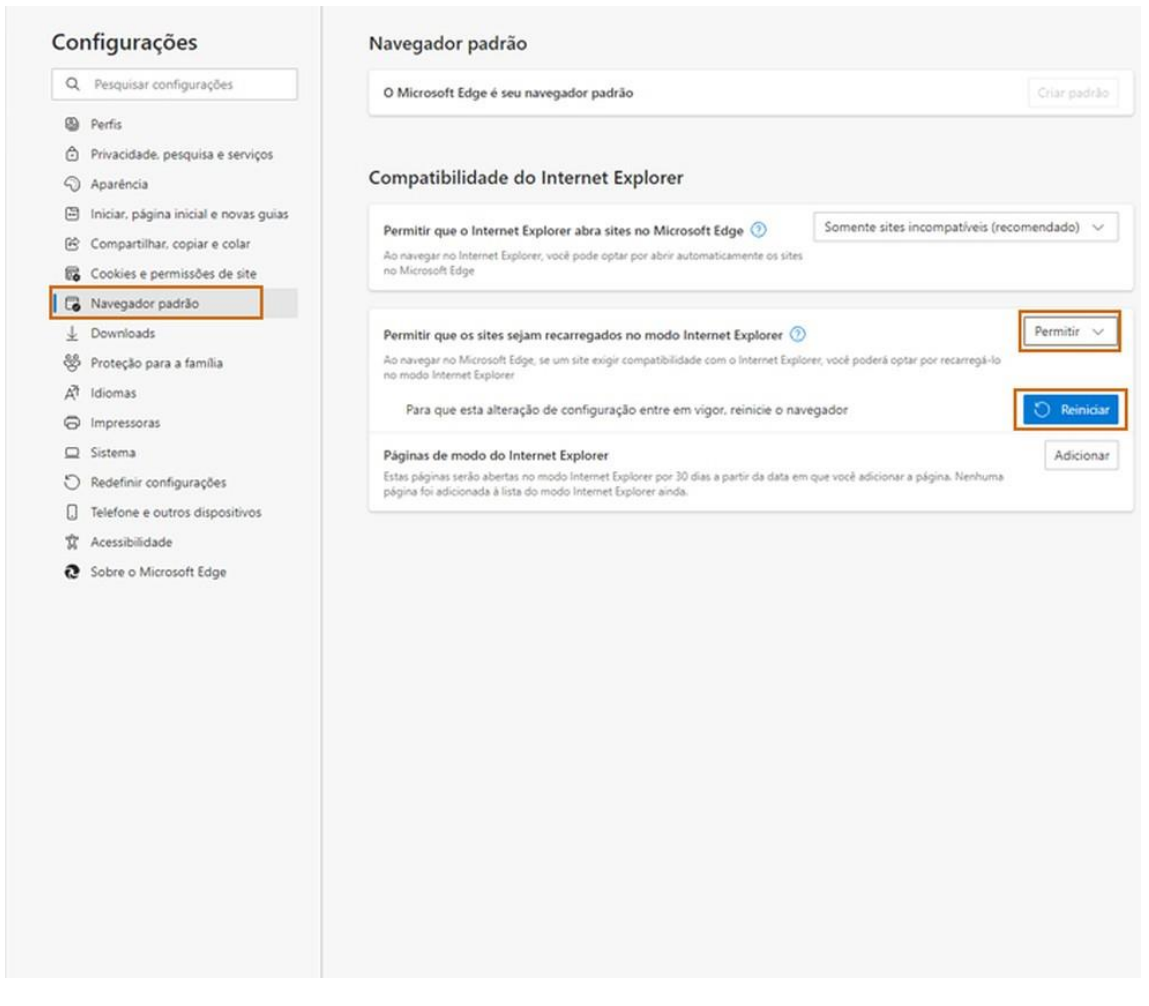

Em Páginas do modo Internet Explorer adicione o seguinte link: <u>https://cms.gru.com.br/EXTCMSWEB/</u>

Logo após verifique se o Java está instalado na máquina em pesquisar na barra de busca do Windows digite Java e abra o aplicativo configurar Java

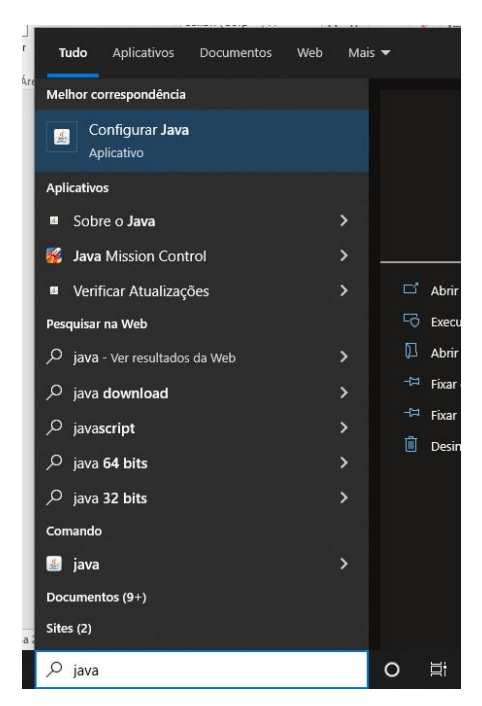

| 🕌 Painel de Controle Java -                                                     | _       |        | ×        |
|---------------------------------------------------------------------------------|---------|--------|----------|
| Geral Atualizar Java Segurança Avançado                                         |         |        | _        |
| Exiba e gerencie as versões e definições do Java Runtime para aplicativos e app | lets Ja | va.    |          |
| •                                                                               |         | Exibir |          |
|                                                                                 |         | Modifi | car as ( |
|                                                                                 |         |        |          |
|                                                                                 |         |        |          |
|                                                                                 |         |        |          |
|                                                                                 |         |        |          |
|                                                                                 |         |        |          |
|                                                                                 |         |        |          |
|                                                                                 |         |        |          |
|                                                                                 |         |        |          |
| 4                                                                               |         |        |          |
|                                                                                 |         |        |          |
|                                                                                 |         |        |          |
|                                                                                 |         |        |          |
|                                                                                 |         |        |          |
| OK Cance                                                                        | lar     | Aplica | r        |

## Selecione a guia Java e logo após clique em exibir

Você verá quais versões Java estará instalada no seu computador

| Pla | Produto   | Localização | Caminho    | Parâmetros de Run | Ativado | Arquite |
|-----|-----------|-------------|------------|-------------------|---------|---------|
| 1.8 | 1.8.0 351 | http://java | C:\Program |                   |         | x86_64  |
| 1.8 | 1.8.0_351 | http://java | C:\Program |                   |         | x86     |
|     |           |             |            |                   |         |         |

O CMS utiliza a versão x86 se não estiver instalado realize o download da versão compatível com seu sistema operacional no link <u>https://www.java.com/pt-BR/download/manual.jsp</u> como no exemplo abaixo:

| Recursos da Ajuda                                  |                               | custo                                                                                                    |                                              |                                                               |
|----------------------------------------------------|-------------------------------|----------------------------------------------------------------------------------------------------|----------------------------------------------|---------------------------------------------------------------|
| -<br>Diagnóstico e Solução de Problemas<br>do Java |                               | CUSIO.                                                                                                    |                                              |                                                               |
| Remover versões mais antigas                       | Fazer<br>Netw                 | ndo o download do Java, você confirma qu<br>ork para o Oracle Java SE                                                                  | ue leu e aceito                              | ou os termos do Contra                                        |
|                                                    | 2                             | Windows 🚯 Qual download dev                                                                                                    | o escolher?                                  |                                                               |
|                                                    | 0                             | Windows On-line<br>tamanho do arquivo: 2.16 MB                                                                                         | Instruções                                   | Após instalar o                                               |
|                                                    | 0                             | Windows Off-line<br>tamanho do arquivo: 72.73 MB                                                                                       | Instruções                                   | Java, talvez seja<br>necessário reiniciar<br>seu browser para |
|                                                    | 0                             | Windows Off-line (64 bits)<br>tamanho do arquivo: 83.46 MB                                                                             | Instruções                                   | ativar o Java.                                                |
|                                                    | Se v<br>insta<br>brov<br>Wind | ocê usa browsers de 32 e 64 bits de for<br>alar o Java de 32 e de 64 bits para ter o<br>vsers. » Perguntas Mais Frequentes sol<br>dows | ma intercam<br>plug-in Java<br>pre o Java de | biável, vai precisar<br>de ambos os<br>64 bits para           |
|                                                    | é                             | Mac OS X 👔 Perguntas Mais Fre                                                                                                    | quentes sob                                  | ore o Mac                                                     |
|                                                    | 0                             | Mac OS X (versão 10.7.3 e mais<br>recente)                                                                                             | Instruções                                   | Após instalar o<br>Java, talvez seja<br>necessário reiniciar  |

Logo após basta permitir que o CMS WEB abra janelas de pop-ups e redirecionamento clicando em configurações do navegador novamente em seguida cookies e permissões de / Pop-ups e redirecionamentos adicione o link do CMS em permitir como no exemplo abaixo e reiniciar o navegador.

|   | \$  | Configurações × +                     |                                                  |  | - | ٥ | × |
|---|-----|---------------------------------------|--------------------------------------------------|--|---|---|---|
| ← | C   | € Edge   edge://settings/content      |                                                  |  |   |   |   |
|   |     |                                       |                                                  |  |   |   |   |
|   | Cor | nfigurações                           | Permissões do site / Pop-ups e redirecionamentos |  |   |   |   |
|   |     |                                       |                                                  |  |   |   |   |
|   | 8   | Perfis                                | Bloquear (recomendado)                           |  |   |   |   |
|   |     | Privacidade, pesquisa e serviços      |                                                  |  |   |   |   |
|   |     | Aparência                             | Bloquear Adicionar                               |  |   |   |   |
|   |     | Iniciar, página inicial e novas guias |                                                  |  |   |   |   |
|   | É   | Compartilhar, copiar e colar          |                                                  |  |   |   |   |
|   | 6   | Cookies e permissões de site          | Darmitia Aditional                               |  |   |   |   |
|   | G   | Navegador padrão                      | Permur                                           |  |   |   |   |
|   |     | Downloads                             | https://cms.gru.com.br:443                       |  |   |   |   |
|   | 쯩   | Proteção para a família               |                                                  |  |   |   |   |
|   | •   | Barra do Edge                         |                                                  |  |   |   |   |
|   | A]  | Idiomas                               |                                                  |  |   |   |   |
|   | 0   | Impressoras                           |                                                  |  |   |   |   |
|   |     | Sistema e desempenho                  |                                                  |  |   |   |   |
|   | 5   | Redefinir configurações               |                                                  |  |   |   |   |
|   | G   | Telefone e outros dispositivos        |                                                  |  |   |   |   |
|   | Ŵ   | Acessibilidade                        |                                                  |  |   |   |   |
|   | 9   | Sobre o Microsoft Edge                |                                                  |  |   |   |   |
|   |     |                                       |                                                  |  |   |   |   |
|   |     |                                       |                                                  |  |   |   |   |